## ATS—Updating Dropdown/Popup for Injury Types and Body Parts

The Injury Type and Body Part dropdown lists are unique in their configuration. This doc will go over the points of adding or editing the lists to customize your database.

This must be done in the desktop version of ATS, you are no able to configure the injury type fully in the ATS Staff Portal.

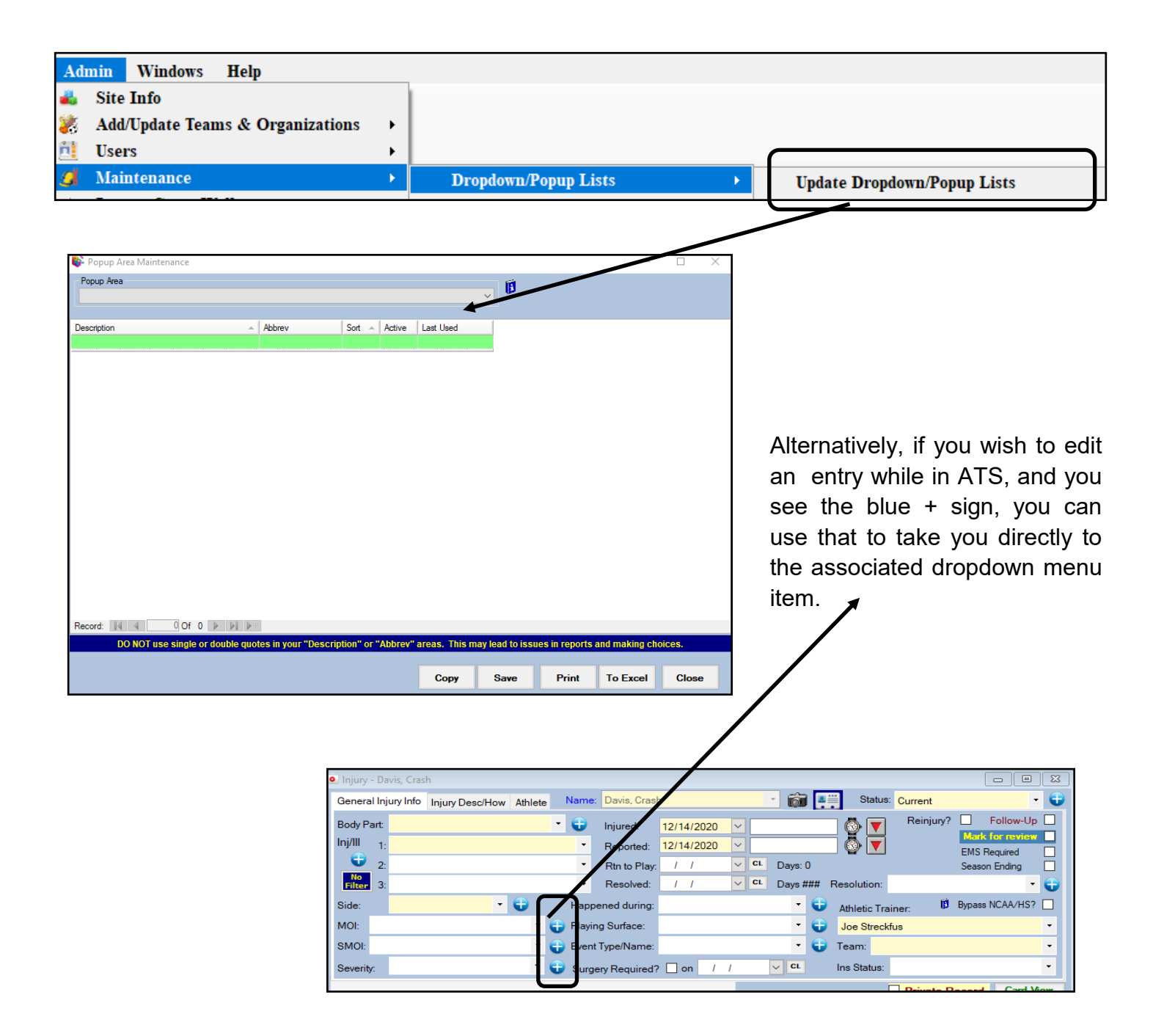

To edit Injury Types, you first need to verify the Body Part list is up-to-date for as you need it to be. This is important because ATS requires the injury type to be related to a body part.

| Popup Area<br>BodyParts | Research XWalk<br>Process |           |        |        |            |           |             |                |
|-------------------------|---------------------------|-----------|--------|--------|------------|-----------|-------------|----------------|
| Description 🔺           | Abbrev                    | PopupFlag | Sort 🔺 | Active | NCAA/HS Bo | Last Used | Athlete See | Research XWalk |
|                         |                           |           |        |        |            |           |             |                |
| Abdomen                 | Abdomen                   | Upper     | 0      |        | Abdomen    |           |             | Abdomen        |

Add the description/name of your body part. Enter an NCAA/HS body part if you participate in reporting. Choose the popup flag, sort, make it active and give an abbreviation. If you want to have the athlete see check that box. Select the correct research x-walk category.

|   | Popup Area<br>InjuryType | ea<br>e   |                   |        |        |        |   |           |             | arch XWalk<br>rocess |
|---|--------------------------|-----------|-------------------|--------|--------|--------|---|-----------|-------------|----------------------|
| D | Description              | Body Part | HS Injury/Illness | Sort 🔺 | Active | Abbrev | L | .ast Used | Athlete See | Research XWalk       |
|   |                          |           |                   |        |        |        |   |           |             |                      |
| A | bdominal Contusion       | Abdomen   | Abdominal Contu   | 0      |        | 1825   |   |           |             | Abdominal Contu      |

Add your description/name of the injury you would like to add. Select the body part that it needs associated with. Repeat the NCAA/HS injury/illness if you did that with the body part or are reporting. Give a sort and make sure it is active. Give it an appropriate abbreviation. Determine if you want the athlete to see, and do the research x-walk.

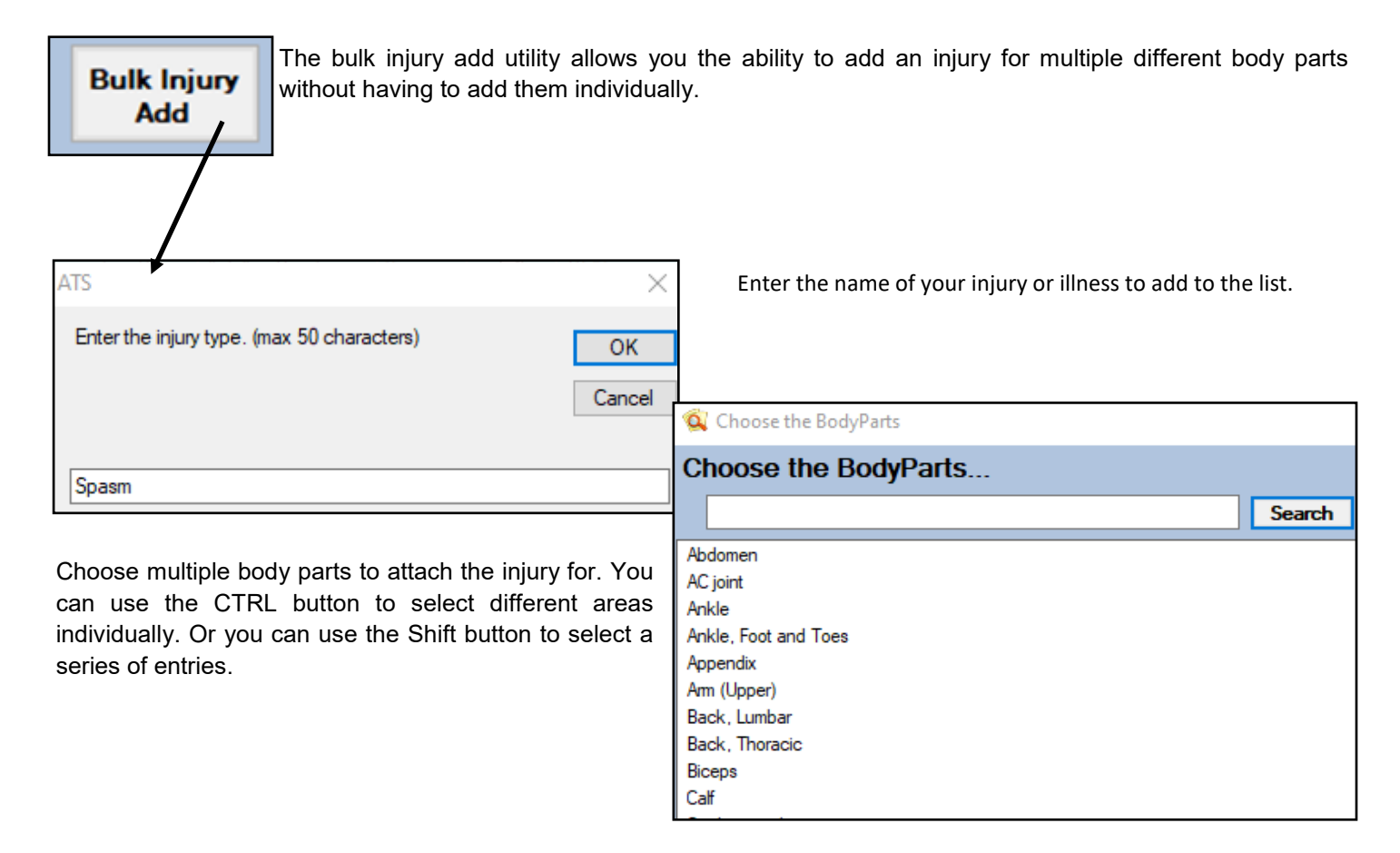